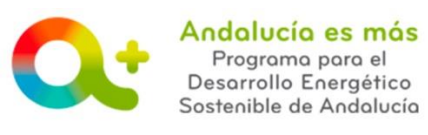

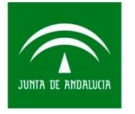

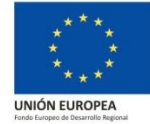

## PASOS PARA DESISTIR UNA SOLICITUD DE INCENTIVOS

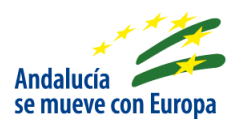

El beneficiario o entidad colaboradora que le representa, antes que se emita resolución estimatoria de la solicitud de incentivos, la cual le será notificada a través de Notific@, podrá <u>desistir</u> su solicitud de incentivos.

A En el caso que la solicitud de incentivos disponga de resolución, deberá consultar los <u>pa-</u> <u>sos para renunciar</u> en lugar de desistir.

En el caso que la solicitud de incentivos se encuentre en proceso de subsanación de solicitud, previo a la emisión de la resolución, deberá cerrar dicha subsanación para poder solicitar el desistimiento.

Los pasos a seguir para **desistir** son los siguientes:

• PASO 1: Accede a "Tramita tu solicitud de incentivos".

| LINEM ELECTRA                                                                                                    | Agencia Andaluza de la Energía<br>CONSEJERÍA DE EMPLEO, EMPRESA Y COMERCIO                                                                                                    | Andahusia<br>se marcer con Europa                                                                                                    | Andolucio es más<br>Programa para el<br>Desarrollo Energéfico<br>Sostenible de Andolucia |
|----------------------------------------------------------------------------------------------------|----------------------------------------------------------------------------------------------------|----------------------------------------------------------------------------------------------------|------------------------------------------------------------------------------------------|
| Solicitud de Incentivos - Entidades colabora<br>actuando en representación del bene Accose<br>propro nomero     corread     corread     corread     corread | envenidalo a la aplicación telemática para la presentación de So<br>dalucía 2020 "Andalucía es más",<br>doctados de incentivos por entidades colaboradoras que actúren en<br>doctados de incentivos por entidades colaboradoras que actúren en<br>sou barrelación de boreficianos. Para<br>Res SUELIVE TIS UDIOAS en el esporte interactivo. y entidado. | olicitudes de Incentivos al Programa de Desarr<br>ficiano y realizar la solicitud de incentivos:<br>colaboradora actúe en recresentación de la persona o enti- | ollo Energético Sostenible de                                                            |

Busque el expediente de incentivos en el listado y pulsa el botón **DESISTIR**.

|   |              |           | ooncrante v              | Denominación 🗢    | Estado: 🗢  | Acciones |         |
|---|--------------|-----------|--------------------------|-------------------|------------|----------|---------|
| 1 | 1617158 - PS | 28936627M | HERMANOS LOPEZ GOMEZ C.B | MEJORA DE PROCESO | PRESENTADA |          |         |
|   |              |           | 1 de 1                   | E 🖂 1 🖂 E 10 🔻    |            | 6        | esistir |

**SOLICITUD DE INCENTIVOS / Desistir una solicitud de incentivos presentada** *Documento actualizado a 21/02/2019* 

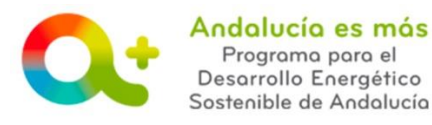

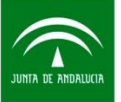

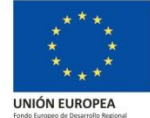

• PASO 2: Cumplimenta el motivo del **desistimiento** en la pantalla.

Pulsa GENERAR AUTORIZACIÓN EXPRESA PARA EL **DESISTIMIENTO**/RENUNCIA.

| Notivos del desistimiento |  |                    |                                              |
|---------------------------|--|--------------------|----------------------------------------------|
|                           |  |                    |                                              |
| o de la OEE constance     |  |                    |                                              |
| admite 200 caracteres     |  |                    |                                              |
| Volver                    |  | Generar Autorizaci | ión Expresa para el Desistimiento / Renuncia |

• PASO 3: Firma la Autorización Expresa.

Comprueba que el expediente de incentivos en el listado muestra el estado en el que se encontraba el expediente (es este caso estaba en estado PRESENTADO) seguido de **PTE. FIRMA AUT. (BENEFICIARIO)**:

| Info | Num. Proyecto 🗘 | NIF Beneficiario 🗘 | Solicitante O            | Denominación 🗘    | Estado: V                                         | Acciones |
|------|-----------------|--------------------|--------------------------|-------------------|---------------------------------------------------|----------|
| 0    | 1617158 - PS    | 28936627M          | HERMANOS LOPEZ GOMEZ C.B | MEJORA DE PROCESO | PRESENTADA -<br>PTE. FIRMA AUT.<br>(BENEFICIARIO) | ₽ ± €    |
|      |                 |                    | 1 de 1 🚦                 |                   |                                                   |          |

- A) Para el caso de beneficiarios **PERSONAS FÍSICAS** (ciudadanos), la entidad colaboradora podrá generar la Autorización Expresa, descargarla, imprimirla para que su cliente firme y posteriormente subirla a <u>Tramita tu solicitud de incentivos.</u>
  - Pulse el botón "Descargar Autorización Expresa para el Desistimiento/Renuncia" del expediente para leerla, antes de imprimirla, y facilitársela a su cliente.

| šolicitudes p | presentadas     |                    |                |                                                            |                                                   |          |
|---------------|-----------------|--------------------|----------------|------------------------------------------------------------|---------------------------------------------------|----------|
| Info          | Num. Proyecto 🗢 | NIF Beneficiario 🗘 | Solicitante \$ | Denominación ¢                                             | Estado: 🗢                                         | Acciones |
| 0             | 1619462 - CS    |                    |                | AISLAMIENTO INTERIOR Y HUECOS ACRISTALADOS<br>MENOR 18.000 | PRESENTADA - PTE.<br>FIRMA AUT.<br>(BENEFICIARIO) | 02262    |

 Su cliente deberá firmar la Autorización Expresa en papel. Posteriormente escanéela y guarde el archivo pdf con un nombre que no contenga espacios ni guiones ni símbolos.

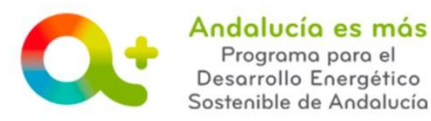

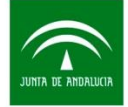

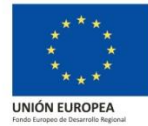

Pulse sobre "Adjuntar Autorización Expresa para el Desistimiento/Renuncia" para subir la Autorización Expresa firmada por tu cliente.

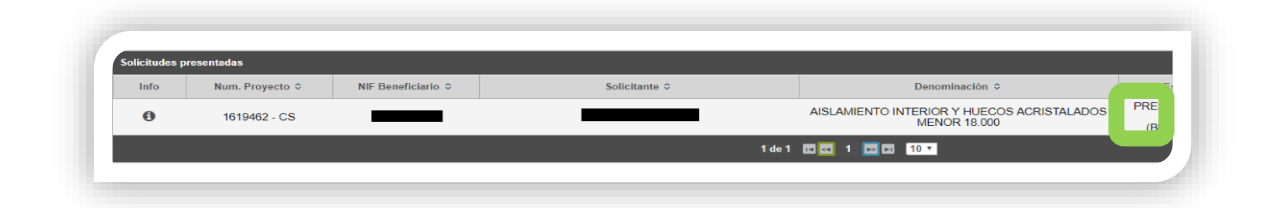

Una vez adjuntada correctamente, pulse el botón Volver.

| El documento DOCUMENTOAUTORIZAC             | CIONEXPRESADESISTIMIENTORENUNCIA1116971.PDF se ha guardado correctamente |     |             |
|---------------------------------------------|--------------------------------------------------------------------------|-----|-------------|
| Documento de Autorización expresa para el D | Desistimiento / Renuncia                                                 |     |             |
|                                             | Nombra Archivo                                                           |     | Incorporado |
| C                                           | DOCUMENTO DE AUTORIZACIÓN EXPRESA PARA EL DESISTIMIENTO / RENUNCIA       | Q 🛱 | ~           |
|                                             |                                                                          |     |             |

 Compruebe que en la columna estado no aparece "PDTE FIRMA AUT (BENEFI-CIARIO)".

Pulse FIRMAR DESISTIMIENTO.

| Solicitude | s presentadas   |                    |               |                                                      |            |             |
|------------|-----------------|--------------------|---------------|------------------------------------------------------|------------|-------------|
| Info       | Num. Proyecto 0 | NIF Beneficiario 0 | Solicitante 0 | Denominación 0                                       | Estato, v  | Acciones    |
| 0          | 1616971 - CS    |                    |               | REFORMA ENERGÉTICA C/ MARTINEZ CAMPOS<br>20. 7º DCHA | EN TRÁMITE | 🖉 🛃 🖸 E 🛛 🖊 |
|            |                 |                    | 1.46.1        | 20.7 DCHA                                            |            |             |

Pulse FIRMAR Y PRESENTAR.

| Notice distribution                                              |                                                                                                    |
|------------------------------------------------------------------|----------------------------------------------------------------------------------------------------|
| Solicitud                                                        |                                                                                                    |
| Firmar Desistimiento                                             |                                                                                                    |
| Se na generado correctamente el documento a nimar. Por lavor, pe | scargueio y consulielo puisando el boton <b>Descargar Origina</b> l. Si todo es correcto puise el boton <b>Firmar</b> para ilmano y presentar su solicitud. |
| Firmar y presentar                                               | 🛓 Descargar Original                                                                                                    |
|                                                                  |                                                                                                    |

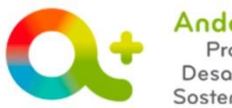

Andalucía es más Programa para el Desarrollo Energético Sostenible de Andalucía

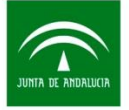

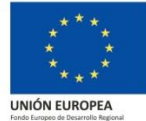

Si todo es correcto, visualizará la siguiente pantalla.

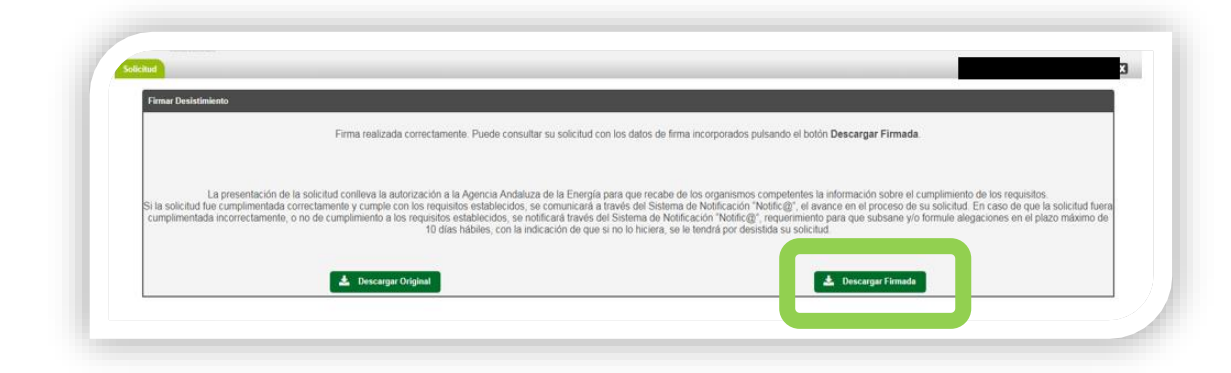

Si pulsa DESCARGAR FIRMADA, visualizará la siguiente pantalla:

|                                                                                                    |                                                                                                    |                                                                                                    |                                                                                   |                                   |              | TINT                                        | ADE                                          |                |                    |
|----------------------------------------------------------------------------------------------------|----------------------------------------------------------------------------------------------------|----------------------------------------------------------------------------------------------------|-----------------------------------------------------------------------------------|-----------------------------------|--------------|---------------------------------------------|----------------------------------------------|----------------|--------------------|
| JUNTA                                                                                                    | DE AL                                                                                                    | NDALUCIA                                                                                                    | CONTRACTOR DA                                                                     | NAC PROPERTY                      | 0000000      | JUNI                                        | ADEA                                         | 100            | Charles .          |
| CÓDIGO IDENTI                                                                                                    | FICATIVO                                                                                                    | TO THE OWNER                                                                                                    | CONTRACTOR DATE TO A                                                              | PERSONAL PROPERTY IN              | CONDICIO     | Agencia                                     | Andano                                       | iza d          | C In concepts      |
|                                                                                                    | 1618194                                                                                                    | 8                                                                                                    |                                                                                   |                                   | 201          | 89990000                                    | 7586                                         | 1              | 12-04-201          |
|                                                                                                    |                                                                                                    |                                                                                                    |                                                                                   |                                   | Regi         | stro Elect                                  | rónico                                       |                | 11:43:21           |
|                                                                                                    |                                                                                                    |                                                                                                    |                                                                                   | 17                                | -            | EGISTRO, FECH                               | ATHORS                                       | -              |                    |
|                                                                                                    |                                                                                                    |                                                                                                    |                                                                                   | Roberts Sector                    |              |                                             |                                              |                |                    |
|                                                                                                    |                                                                                                    |                                                                                                    |                                                                                   |                                   |              |                                             |                                              |                |                    |
| INCENTIVOS P                                                                                                    | TARA EL DES                                                                                                    | SARROLLO ENERGET                                                                                                    | ICO SOSTENIBLE D                                                                  | E ANDALUCÍA EN                    | NEL PERIODO  | 2017-2020                                   |                                              |                |                    |
| INCENTIVOS P                                                                                                    | PARA EL DES                                                                                                    | SARROLLO ENERGÉT                                                                                                    | ICO SOSTENIBLE D                                                                  | E ANDALUCIA EN                    | N EL PERIODI | 0 2017-2020                                 | CONVOCATO                                    | BALI           | BCICID 2017-2020   |
| FORMULARIO                                                                                                    | DE ALEGACH                                                                                                    | IARROLLO ENERGET<br>IONES / ACEPTACIÓ<br>IS (800-11 249 de facto                                                                                                    | ICO SOSTENIBLE D<br>N / REFORMULACI<br>30/12/2016)                                | RE ANDALUCIA EN                   | N EL PERIODI | UMENTOS                                     | COMVOCATO                                    | BA/EJE         | BCICIO: 2017-2020  |
| FORMULARIO                                                                                                    | DE ALEGACH                                                                                                    | NONES / ACEPTACIÓ                                                                                                    | NCO SOSTENIBLE D<br>N / REFORMULACH<br>30/12/2016)<br>NTE Y DE LA REFRES          | ON Y PRESENTAG                    | N EL PERIODO | UMENTOS                                     | CONVOCATO                                    | BLA/EJE        | (BCICIO: 2017-2020 |
| FORMULARIO<br>Order os 21 de di<br>Districto DE<br>PELIDES HONSE                                                                                                    | DE ALEGACH<br>Elemente de 2011<br>L LA PERSONA<br>/ NON 1004, J D                                                   | INNES / ACEPTACIÓ<br>IS (DORES / ACEPTACIÓ<br>IS (DORES / ACEPTACIÓ<br>IS (DORES / ACEPTACIÓ<br>IS (DORES / ACEPTACIÓ)                                                                                                    | NCO SOSTENIBLE D<br>N / REFORMULACH<br>30/12/2016)<br>NTE Y DE LA REPRES          | ON Y PRESENTAC                    | N EL PERIODA | UMENTOS                                     | DEMOCATO                                     | RIA/EJE        | BCK50: 2017-2020   |
| FORMULARIO<br>Orden de 21 de di<br>Datros de<br>PELIDOS HONOR<br>INSTRUCTIONES                                                                                                    | DE ALEGACH<br>EXPOSE OF 2011<br>LA PERSONA<br>/ NON 100A.) IN<br>1005                                               | SARROLLO ENERGÉT<br>HONES / ACEPTACIÓ<br>IS (DOX 4° 249 de fecto<br>A O ENTRAD SOLICITA<br>ISOUTICOS                                                                                                    | NCO SOSTENIBLE D<br>N / REFORMULACH<br>20/12/2014)<br>NTE Y DE LA REPRES          | ON Y PRESENTAC                    | N EL PERIODO | UMENTOS                                     | Dentação<br>Dentação<br>Dentação             | RIA/E.IE       | BCK50: 2017-2020   |
| FORMULARIO<br>Orden de 23 de di<br>1 DATOS DE<br>RELUES : FORKE<br>RES LES RELES :                                                                                                    | DE ALEGACH<br>Exercise de 2011<br>E LA PERSONA<br>/ Indon 1000A, - 0<br>Innez                                       | SARROLLO ENERGÉT<br>HOMES / ACEPTACIÓ<br>IS (BOJH 1º 249 de fecte<br>A O ENTIDAD SOLICITA<br>ISONIMICOL                                                                                                    | NCO SOSTENIBLE D<br>N / REFORMULACH<br>20/12/2016<br>NTE Y DE LA REPRES           | ON Y PRESENTAG                    | N EL PERIODO | иментоs<br>1917 2020<br>иментоs<br>1917 — н | De, ng nd<br>De, ng nd<br>De, ng nd          | 814/E.16       | (RCICH): 2017-2020 |
| FORMULARIO<br>Order de 23 de di<br>Pestores revers<br>des uns revers<br>Securitorial                                                                                                    | DE ALEGACH<br>Electors (N. 201)<br>E LA PERSONA<br>/ NON 1006, / 0<br>1005                                          | SARROLLO ENERGET<br>KONES / ACEPTACIÓ<br>15 (BOJH * 249 de fecte<br>A O ENTROAD SOLICITA<br>ISCORTUCO:                                                                                                    | NCO SOSTENIBLE D<br>N / REFORMULACH<br>30/12/2016)<br>NTE Y DE LA REPRES          | ER ANDALUCIA EN<br>ON Y PRESENTAG | N EL PERIODO | UMENTOS                                     | Devision<br>Devision<br>Devision             | BA/EJE         | (BCK)0: 2017-2020  |
| FORMULABIO<br>Orden de 23 de di<br>Postos de 23 de di<br>Postos trovers<br>de unit rovers<br>de unit rovers<br>de unit de la distriction<br>Dencue                                                                                                    | DE ALEGACH<br>Elemente de 2011<br>E LA PERSONA<br>/ MON 100%, / 0<br>UNE                                            | INTROLLO ENERGET<br>NONES / ACEPTACIÓ<br>LS (503) 4° 243 de fecto<br>A O ENTIDAD SOLUCITA<br>INTRODUCION<br>SOLUCION<br>SOLUCION | N / REFORMULACH<br>N / REFORMULACH<br>30(12/2016)<br>NTE Y DE LA REPRESS          | ON Y PRESENTAD                    | DOLON DE DOC | UMENTOS                                     | Dens with                                    | ем, с. н<br> - | (BCICIO: 2017-2020 |
| PORMULARIO<br>Orden de 21 de di<br>PORMULARIO<br>Orden de 21 de di<br>POLISIONE<br>POLISIONE<br>DE LAS<br>DE LAS<br>D | DE ALEGACH<br>DE ALEGACH<br>Elector de 2011<br>E LA PERSONA<br>/ Indon 100mi, - 0<br>Illest                         | INTROLLO ENERGET<br>NORES / ACEPTACIÓ<br>IS (000) 4° 249 de Secto<br>IS (000) 4° 249 de Secto<br>IS (000) 4° 269 de Secto<br>IS (000) 4° 269 de Secto<br>IS (000) 4°                                                                                                    | ICO SOSTENIBLE D<br>N / REFORMULACH<br>30/12/20161<br>NTE Y DE LA BEPREM<br>BODIE | ON Y PRESENTAG                    | DOLON        | UMENTOS                                     | DIVISION                                     | на, с.н<br>    | (BCICHO: 2017.)020 |
| PORMULABIO<br>Orden de 21 de di<br>1 BATOS DE<br>RELEISO DE<br>RELEISO DE<br>DONCLE:<br>100 DE RELEISO<br>2004<br>2004<br>2004<br>2004<br>2004<br>2004<br>2004<br>200                                                                                                    | DE ALEGACH<br>DE ALEGACH<br>Exercise (a) 2011<br>E LA PERSONA<br>/ Inclusion (a) (a)<br>Laritori<br>Laritori<br>(a) | INTES / ACEPTACIÓ<br>IS (50) 4° 249 de fecto<br>IS (50) 4° 249 de fecto<br>IS (50) 4° 249 de fecto<br>IS (50) 4° 249 de fecto<br>IS (50) 40 de fecto<br>IS (50) 40 de fe                                                                                                    | IN / REFORMULACH                                                                  | ON Y PRESENTAL                    | CHON DE DOC  | UMENTOS                                     | Devision<br>Devision<br>Devision<br>Desition |                | REIGIO 2017.3020   |

B) Para el **RESTO** de personas o entidades beneficiarias que tengan personalidad jurídica (entidades locales, empresas (incluyendo autónomos), asociaciones, comunidades de propietarios, etc.) y entidades sin personalidad jurídica (CCPP entre ellas) podrán firmar la Autorización Expresa con <u>certificado digital</u>. Además, aquellas personas o entidades beneficiarias que no tengan personalidad jurídica (ciudadanos, autónomos...) que dispongan de certificado digital podrán firmar con certificado digital también.

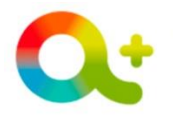

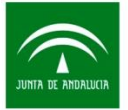

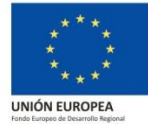

El beneficiario accede a **Tramita tu solicitud de incentivos**, concretamente al apartado "Acceso para Otorgamiento representación y consulta de expedientes de incentivos":

|                                                                                                    | Agencia Andaluza de la Energia<br>CONSEJERÍA DE EMPLEO, EMPRESA Y COMERCIO                                                                                                    | Andatocia<br>se mueve con Europa                                                                        | Andolucio es mo<br>Programo paro el<br>Desarrollo Energétio<br>Sostenible de Andoluc |
|----------------------------------------------------------------------------------------------------|----------------------------------------------------------------------------------------------------|----------------------------------------------------------------------------------------------------|--------------------------------------------------------------------------------------|
| Menú principal                                                                                     | Bienvenida/o a la aplicación telemática para la presentación de Se                                                                                                    | olicitudes de Incentivos al Programa de Desarrollo                                                      | Energético Sostenible de                                                             |
| Solicitud de Incentivos - Entidades colaboradoras<br>actuando en representación del beneficiario   | Andalucia 2020 "Andalucia es más".                                                                                                    |                                                                                                    |                                                                                      |
| Solicitud de Incentivos - Beneficiarios actuando en su                                             | Para ser beneficiario del programa se debe consultar los requisitos para ser benefi                                                                                                    | iciario y realizar la solicitud de incentivos:                                                          |                                                                                      |
| propio nombre                                                                                      | <ol> <li>Consulta aquellas actuaciones incentivables que requieren que una <u>entidad o</u><br/>seleccionar una <u>entidad colaboradora</u>, que será quien cumplimente y presente la</li> </ol>                                                    | iolaboradora actúe en representación de la persona o entidad b<br>solicitud de incentivos               | eneficiaria, en cuyo caso, ésta deberá                                               |
| Acceso para Otorgamiento representación y<br>consulta de Acceso para cumplimentar y presentar el o | <ol> <li>En el caso que una <i>entidad colaboratora actúe en representación</i> de la perso<br/>pamiento de su representación por parte del beneficianio, fud de incentivos, a trav<br/>8 y para consultar información de su expediente.</li> </ol> | ona o entidad beneficiaria (Solicitud de Incentivos - Entidades ci<br>és de esta aplicación telemática. | olaboradoras actuando en representación                                              |
|                                                                                                    | de usuario y clave. EINCENTIVOS la perso                                                                                                    | na o entidad beneficiaria podrá conocer información sobre el ex                                         | (pediente,                                                                           |
| Consee Estimates Colsherederes                                                                     | 3. En el caso que la persona o entidad beneficiaria actúe en su propio nombre (                                                                                                    | Acceso Solicitud de Incentivos - Beneficiarios actuando en su p                                         | ropio nombre), ésta debe cumplimentar y                                              |

 Pulsa el botón "Firmar autorización expresa para Desistimiento/renuncia" del expediente.

| Solicitud                                                                              |                                                                                           |                                                                                              |                                                             |                                   |
|----------------------------------------------------------------------------------------|-------------------------------------------------------------------------------------------|----------------------------------------------------------------------------------------------|-------------------------------------------------------------|-----------------------------------|
| Para poder recibir notificaciones y gesti<br>plataforma Notific@ y suscribirse en el s | ionar sus solicitudes a través de la plataforma<br>servicio 'INCENT DESARROLLO ENERGÉTICO | de Incentivos para el Desarrollo Energético So<br>SOSTENIBLE 2014 2020' de la Agencia Andalu | stenible de Andalucia 2014-2020, previ<br>za de la Energia. | amente deberá darse de alta en la |
| Filtro de búsqueda                                                                     |                                                                                           |                                                                                              |                                                             |                                   |
| NIF: Solicitante:                                                                      | Núm. Proyecto:<br>1617159                                                                 | Denominación:                                                                                | Línea de inc                                                | entivo: Estado:                   |
|                                                                                        |                                                                                           |                                                                                              |                                                             | Q Buscar                          |
| Solicitudes presentadas                                                                |                                                                                           |                                                                                              |                                                             |                                   |
| Num. Proyecto   NIF Beneficiario                                                       | Solicitante 0                                                                             | Denominación 0                                                                               | Estado: 0                                                   | Accioner                          |
| 1617158 - PS                                                                           |                                                                                           | MEJORA DE PROCESO                                                                            | PRESENTADA -<br>PTE, FIRMA AUT,<br>(BENEFICIARIO)           | •                                 |
|                                                                                        |                                                                                           |                                                                                              |                                                             |                                   |

 Pulse sobre "Descargar original" para leer la Autorización Expresa antes de firmarla.

| Solicitud                                                                                                    |
|----------------------------------------------------------------------------------------------------|
| Firmar Otorgamiento para Desestimación / Renuncia                                                                                                    |
| Se ha generado correctamente el documento a firmar. Por favor, descárguelo y consúltelo pulsando el botón Descargar Original. Si todo es correcto pulse el botón Firmar para firmarlo y presentar su solicitud. |
| Firmar y presentar                                                                                                    |
|                                                                                                    |
|                                                                                                    |
| Recuerde que una vez firmada no podrán realizarse modificaciones                                                                                                    |

**SOLICITUD DE INCENTIVOS / Desistir una solicitud de incentivos presentada** *Documento actualizado a 21/02/2019* 

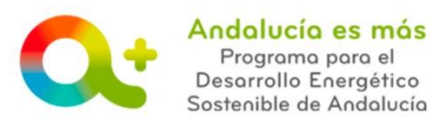

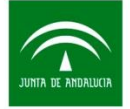

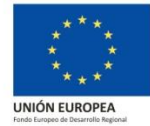

Si todo es correcto, pulse "Firmar y presentar" para firmar la Autorización Expresa y ponerla a disposición de la entidad colaboradora, que le representa, para que **presente el desistimiento de su solicitud de incentivos en su nombre**.

| Firmar Otorgamiento p | para Desestimación / Renuncia                 |                                                                                                    |
|-----------------------|-----------------------------------------------|----------------------------------------------------------------------------------------------------|
| Se ha generado co     | rrectamente el documento a firmar. Por favor, | descárguelo y consúltelo pulsando el botón Descargar Original. Si todo es correcto pulse el botón Firmar para firmarlo y present solicitud. |
|                       | 🖋 Firmar y presentar                          | 🛓 Descargar Original                                                                                                    |

Recuerde que una vez firmada no podrán realizarse modificaciones.

Si todo es correcto, visualizará la siguiente pantalla:

| Firmar Oto                           | rgamiento para Desestimación / Renunci                                                                                                  | ia                                                                                                    |                                                                                                    |                                                                                                    |                                                                                                    |                                                                                                 |
|--------------------------------------|----------------------------------------------------------------------------------------------------|----------------------------------------------------------------------------------------------------|----------------------------------------------------------------------------------------------------|----------------------------------------------------------------------------------------------------|----------------------------------------------------------------------------------------------------|-------------------------------------------------------------------------------------------------|
|                                      | Firma realiza                                                                                                    | da correctamente, Puede consulta                                                                                                    | ar su solicitud con los datos de                                                                                                    | e firma incorporados pulsano                                                                                                  | lo el botón Descargar Firmada                                                                                                    |                                                                                                 |
| La pre<br>Si la solic<br>de que la s | sentación de la solicitud conlleva la a<br>itud fue cumplimentada correctamen<br>olicitud fuera cumplimentada incorre<br>formule alegar | autorización a la Agencia Andaluz<br>nte y cumple con los requisitos est<br>actamente, o no de cumplimiento a<br>ciones en el plazo máximo de 10 d | ra de la Energía para que reca<br>tablecidos, se comunicará a tr<br>a los requisitos establecidos, s<br>días hábiles, con la indicación | be de los organismos comp<br>avés del Sistema de Notifica<br>e notificará través del Sister<br>de que si no lo hiciera, se le | stentes la información sobre el<br>ción "Notific@", el avance en e<br>na de Notificación "Notific@", r<br>tendrá por desistida su solicitu | cumplimiento de los requis<br>el proceso de su solicitud. E<br>equerimiento para que sub<br>id. |
|                                      |                                                                                                    |                                                                                                    |                                                                                                    | •                                                                                                    |                                                                                                    |                                                                                                 |

Si pulsa DESCARGAR FIRMADA, visualizará la siguiente pantalla:

| ומחאה זה הזאווו                                                                                                    | 11(1)                              | JUNTA DE AN<br>Agencia Andaluza                                                                                                    | IDA<br>a.de. <b>1</b> m. ma                                                                                                    |
|----------------------------------------------------------------------------------------------------|------------------------------------|----------------------------------------------------------------------------------------------------|----------------------------------------------------------------------------------------------------|
| JUILLA DE ALIDAL                                                                                                    | CONSEJERIA DE EMPLEO, EMPRESA Y CO | 201899900008079                                                                                                    | 20/04/2018                                                                                                    |
|                                                                                                    |                                    | Registro Electrónico                                                                                                    | 12:34:35                                                                                                    |
| 1618840<br>D./D*                                                                                                    | Andalucia<br>se mueve con Europ    | a                                                                                                    |                                                                                                    |
| entidad<br>AUTQRIZO a D./D*<br>Andaluza de la Energia<br>Incentivo correspondiente al expedien<br>colaboradora, y se remitan a la mism                        | con nir                            | en su condición de representante de la<br>repición en el Registro de Entidades Colas<br>cutaciones correspondientes al desistimie<br>rea la Agencia Andaluza de la Energia,<br>15. | y representación de la<br>a entidad colaboradora<br>ioradoras de la Agencia<br>nto o a la renuncia del<br>por la referida entidad |
| entidad<br>AUTORIZO a D./D*<br>Andaluza de la Energía<br>Incentivo correspondiente a expedien<br>colaboradora, y se remitan a la mism<br>LUGAR, FECHA Y FIRMA | con nire                           | on NIF                                                                                                    | y representación de la<br>a entidad colaboradora<br>ioradoras de la Agencia<br>nto o a la renuncia del<br>por la referida entidad |

**SOLICITUD DE INCENTIVOS / Desistir una solicitud de incentivos presentada** *Documento actualizado a 21/02/2019* 

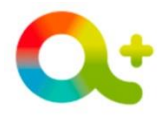

Andalucía es más Programa para el Desarrollo Energético Sostenible de Andalucía

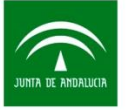

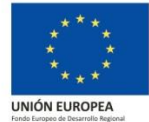

La empresa colaboradora accede a Tramita tu solicitud de incentivos.

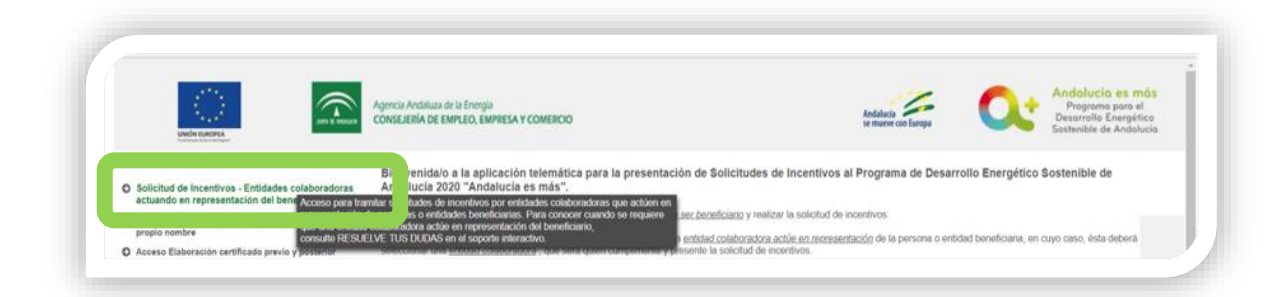

 Compruebe que la columna estado no aparece "PDTE FIRMA AUT (BENEFICIA-RIO)". Pulse FIRMAR DESISTIMIENTO.

| Para poder              | r recibir notificaciones y gesti | ionar sus solicitudes a través de la plataform | a de Incentivos para el Desarrollo Energético Sosi | tenible de Andalucía 2014-2020, p | reviamente deberà darse de alta en la |
|-------------------------|----------------------------------|------------------------------------------------|----------------------------------------------------|-----------------------------------|---------------------------------------|
| piatarorma              | Hounce y suscribinse en el l     | SERVICIO INCENT DESARROLLO ENERGE IIC          | o aoa remible 2014 2020 de la Agencia Andaluz      | a de la Energia.                  |                                       |
| Filtro de búsqueda      |                                  |                                                |                                                    |                                   |                                       |
| NIF:                    | Solicitante:                     | Núm. Proyecto:                                 | Denominación:                                      | Línea de                          | incentivo: Estado:                    |
|                         |                                  | 1617158                                        |                                                    | Seleccione                        | * Seleccione *                        |
|                         |                                  |                                                |                                                    |                                   | Q Buscar                              |
| Solicitudes presentadas |                                  |                                                |                                                    |                                   |                                       |
| Num. Proyecto 0         | NIF Beneficiario 0               | Solicitante 0                                  | Denominación 0                                     | Estado: 0                         | Acciones                              |
| 1617158 - PS            |                                  |                                                | MEJORA DE PROCESO                                  | PRESENTADA                        | 001                                   |
|                         |                                  |                                                |                                                    |                                   | Company Department                    |

Pulse FIRMAR Y PRESENTAR.

| Firmar Desistimiento         |                                        |                                                                                                    |
|------------------------------|----------------------------------------|----------------------------------------------------------------------------------------------------|
|                              |                                        |                                                                                                    |
| Se ha generado correctamente | el documento a firmar. Por favor, desc | árguelo y consúltelo pulsando el botón <b>Descargar Original</b> . Si todo es correcto pulse el botón Firmar para firmarlo y presenta solicitud. |
|                              |                                        |                                                                                                    |

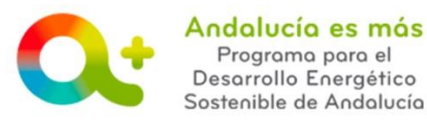

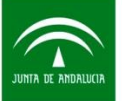

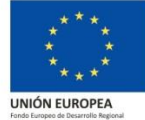

## Si todo es correcto, visualizará la siguiente pantalla:

|                                                     | Firma realizada correctamente. Puede consultar su solicitud con los datos de firma incorporados pulsando el botón Descargar Firmada.                                                                                                    |
|-----------------------------------------------------|----------------------------------------------------------------------------------------------------|
|                                                     |                                                                                                    |
| La presentación de                                  | a la solicitud conlleva la autorización a la Agencia Andaluza de la Energia para que recabe de los organismos competentes la información sobre el cumplimiento de los requisito                                                                                                    |
| Si la solicitud fue cun<br>de que la solicitud fuer | plimentada correctamente y cumple con los requisitos establecidos, se comunicará a través del Sistema de Notificación "Notific@", el avance en el proceso de su solicitud. En<br>a cumplimentada incorrectamente, o no de cumplimiento a los requisitos establecidos, se notificará través del Sistema de Notificación "Notific@", requerimiento para que subsa |
|                                                     | tormule alegaciones en el plazo maximo de 10 días nables, con la indicación de que si no lo niciera, se el tendra por desisida su solicitua.                                                                                                    |
|                                                     |                                                                                                    |

Si pulsa DESCARGAR FIRMADA, visualizará la siguiente pantalla:

|                                                                                                    |                                                                |                                                                                                    | (Página                                                                                                    | 1 de 1)                                                                                                    |
|----------------------------------------------------------------------------------------------------|----------------------------------------------------------------|----------------------------------------------------------------------------------------------------|----------------------------------------------------------------------------------------------------|----------------------------------------------------------------------------------------------------|
|                                                                                                    | 11(17)                                                         |                                                                                                    | JUNTA DE A<br>Agencia Andalu                                                                                                    | NDALUCIA<br>za de la Energía                                                                                                    |
| JUILA DE AILDA                                                                                                    | LULIA CONSEJERÍA DE EM                                         | IPLEO, EMPRESA Y CON                                                                                               | 201899900008079                                                                                                    | 20/04/201                                                                                                    |
|                                                                                                    |                                                                |                                                                                                    | Registro Electrónico                                                                                                    | 12:34:35                                                                                                    |
| CÓDIGO IDENTIFICATIVO<br>1618840                                                                                                    |                                                                | Andalucía<br>se mueve con Europa                                                                                   |                                                                                                    |                                                                                                    |
| D./Dªentidad                                                                                                    |                                                                | , con NIF                                                                                                    | n NIF <b></b> en nombr                                                                                                    | e y representación de la                                                                                                    |
| D./D <sup>a</sup><br>entidad<br>AUTORIZO a D./D <sup>a</sup><br>Andaluza de la Energía<br>incentivo correspondiente al expedie<br>colaboradora, y se remitan a la miss                         | nte nº<br>na todas las notificaciones deriv                    | , con NIF<br>                                                                                                    | n NIF                                                                                                    | e y representación de la<br>la entidad colaboradora<br>laboradoras de la Agencia<br>niento o a la renuncia del<br>ía, por la referida entidad |
| D./D <sup>a</sup><br>entidad<br>AUTORIZO a D./D <sup>a</sup><br>Andaluza de la Energía<br>incentivo correspondiente al expedie<br>colaboradora, y se remitan a la misi<br>LUGAR, FECHA Y FIRMA | Dara que efectú<br>nte nº<br>ma todas las notificaciones deriv | , con NIF co<br>con número de inscu<br>ie en mi nombre las ac<br>solicitado en mi nomb<br>radas de dichos trámite  | n NIF                                                                                                    | e y representación de la<br>la entidad colaboradora<br>laboradoras de la Agencia<br>ilento o a la renuncia del<br>a, por la referida entidad  |
| D./D <sup>1</sup><br>entidad<br>AUTORIZO a D./D <sup>2</sup><br>Andaluza de la Energía<br>incentivo correspondiente al expedie<br>colaboradora, y se remitan a la misi<br>LUGAR, FECHA Y FIRMA | nte nº para que efectú<br>ma todas las notificaciones deriv    | , con NIF, co<br>con número de inscr<br>ie en mi nombre las ac<br>solicitado en mi nomb<br>radas de dichos trámite | n NIF<br>in su condición de representante de<br>ipción en el Registro de Entidades Col<br>uaciones correspondientes al desistin<br>e a la Agencia Andaluza de la Energi | e y representación de la<br>la entidad colaboradora<br>laboradoras de la Agencia<br>liento o a la renuncia de<br>la, por la referida entidad  |

 PASO 4: Reciba resolución de desistimiento a través de Notific@. Una vez leída la notificación, el estado del expediente pasará a DESISTIDO.

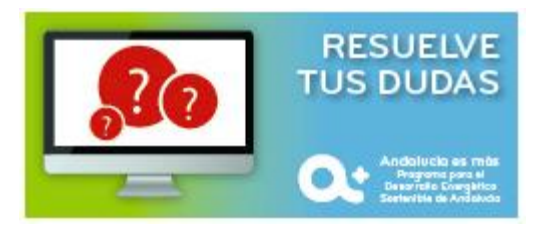